## HƯỚNG DẪN SINH VIÊN HỆ ĐẠI HỌC CHÍNH QUY CHƯƠNG TRÌNH CHUẨN ĐĂNG KÝ CHUYÊN NGÀNH

(Kèm theo Thông báo số /TB-HVTC ngày / /2024 của Giám đốc Học viện Tài chính)

Bước 1: Sinh viên truy cập địa chỉ: https://dangkychuyennganh.hvtc.edu.vn

Mã

Bước 2: Sinh viên sử dụng tài khoản để đăng nhập

Tên đăng nhập: Nhập mã sinh viên

Mật khẩu: Nhập mật khẩu của tài khoản trang đăng ký tín chỉ

| Học viện tài chính<br>Academy of finance | ĐĂNG KÝ CHUYÊN NGÀNH<br>(Dành cho sinh viên hệ ĐHCQ khóa CQ61)               |                        |
|------------------------------------------|------------------------------------------------------------------------------|------------------------|
|                                          | Trang chủ HVTC   Đãng ký   Xem / Sửa thông tin đăng ký   Thông báo   Quản lý | [Đăng nhập (sinh viên) |

| SINH VIÊN ĐĂNG NHẬP (CHỈ DÀNH CHO | SINH VIÊN KHÓA CQ61) |
|-----------------------------------|----------------------|
|-----------------------------------|----------------------|

(Bạn phải đăng nhập mới có thể đăng ký)

| ã sinh viên |  |  |  |
|-------------|--|--|--|
| Mật khẩu    |  |  |  |

Đăng nhập

CỔNG ĐĂNG KÝ CHUYÊN NGÀNH KHÓA CQ60 - HỌC VIỆN TÀI CHÍNH

Địa chỉ: Số 58 Lê Văn Hiến, Phường Đức Thắng, Quận Bắc Từ Liêm, Hà Nội

## Bước 3: Sau khi đăng nhập, sinh viên chọn các nguyện vọng theo nguyên tắc:

- Chọn mỗi nguyện vọng là 1 chuyên ngành (không được trùng chuyên ngành), bắt đầu từ nguyện vọng 1
- Số lượng nguyện vọng tối thiểu sinh viên phải đăng ký như sau:
  - + Nhóm chuyên ngành Tài chính Ngân hàng 1: 4 nguyện vọng
  - + Nhóm chuyên ngành Tài chính Ngân hàng 2: 2 nguyện vọng
  - + Nhóm chuyên ngành Tài chính Ngân hàng 3: 2 nguyện vọng
  - + Ngành Kế toán: 2 nguyện vọng
  - + Ngành Kinh tế: 2 nguyện vọng
  - + Ngành Quản trị kinh doanh: 2 nguyện vọng

Nhập "Mã xác nhận" sau đó chọn "Đăng ký" để hoàn tất việc đăng ký chuyên ngành của sinh viên.

|                           | Học viện tài chính<br>Academy of finance                                                           | ĐĂNG KÝ CHUYÊN NGÀNH<br>(Dành cho sinh viên hệ ĐHCQ khóa cq61 )                                                                                                    | Mã sinh viên : 2<br>Họ và tên : C<br>Thời điểm đăng nhập: 1                                                                                                    |                       |
|---------------------------|----------------------------------------------------------------------------------------------------|----------------------------------------------------------------------------------------------------|----------------------------------------------------------------------------------------------------|-----------------------|
|                           |                                                                                                    | Trang chủ HVTC   Đãng ký   Xem /                                                                                                    | Sừa thông tin đăng ký   Thông báo   Quản lý                                                                                                    | [Đăng xuất]           |
|                           |                                                                                                    | ĐĂNG KÝ CHUYÊN NGÀNH HỆ ĐẠI HỌC CHÍNH QUY KH                                                                                                    | IÓA CQ61                                                                                                    |                       |
| Bạn phải nh               | L<br>Sinh viên học chương trình Cł<br>hớ Mật khẩu để có thể vào sửa thông ti<br>ký' mà hệ thống tł | vu ý: Các thông tin có dấu (*) bắt buộc phải nhập. Số phiếu do phần mềm tự sinh, si<br>ất lượng cao, sinh viên chương trình Chuẩn ngành Ngôn ngữ Anh và ngành Hệ thốn<br>n đăng ký. Để sửa thông tin sau khi đã đăng ký, bạn CLICK vào menu "Xem/Sửa thôi<br>ông báo lỗi thì bạn phải kiểm tra lại các thông tin, nhập lại mật khẩu, kiểm tra lại mã<br>Số phiếu: | nh viên không phải nhập.<br>g thông tin quân lý không phải đăng ký chuyên ngành<br>ng tin đăng ký". Khi bạn CLICK vào nút 'Đăng ký' hoặ<br>xác nhận rồi CLICK lại vào nút "Đăng ký") | c 'Lưu thông tin đăng |
| A. THÔNG                  | TIN SINH VIÊN                                                                                      |                                                                                                    |                                                                                                    |                       |
| Họ tên:                   | C                                                                                                  | (*)                                                                                                    |                                                                                                    |                       |
| Ngày sinh:                | · (*)                                                                                              |                                                                                                    |                                                                                                    |                       |
| Mã sinh viêr              | n: 2 (*)                                                                                           |                                                                                                    |                                                                                                    |                       |
| B. THÔNG                  | TIN ĐĂNG KÝ CHUYÊN NGÀNH                                                                           |                                                                                                    |                                                                                                    |                       |
| Ngành học:                | Tài chính-Ngân hàng 1                                                                              | ~ (")                                                                                                    |                                                                                                    |                       |
| Nguyện vọn                | ng 1: Chuyên ngành: (                                                                              | <ul> <li>(*)</li> </ul>                                                                                                    |                                                                                                    |                       |
| Nguyện vọn                | ng 2: Chuyên ngành: 7                                                                              | ✓                                                                                                    |                                                                                                    |                       |
| Nguyện vọn                | ng 3: Chuyên ngành: H                                                                              | · · · · · · · · · · · · · · · · · · ·                                                                                                    |                                                                                                    |                       |
| Nguyện vọn                | ng 4: Chuyên ngành: 7                                                                              | · · · · · · · · · · · · · · · · · · ·                                                                                                    |                                                                                                    |                       |
| Nguyện vọn                | ng 5: Chuyên ngành:Chọn chuyêr                                                                     | ngành v                                                                                                    |                                                                                                    |                       |
| Mã xác nhậr<br>(Mã xác nh | n: [643020] (*)<br>nận: bạn phải nhập mã xác nhận chír<br>Đãng ký                                  | 1 30 2 0<br>h xác như số trong ảnh bên cạnh.                                                                                                    |                                                                                                    |                       |

Trong thời hạn đăng ký, sinh viên có thể sửa thông tin đăng ký chuyên ngành của mình. Chọn menu "Xem / sửa thông tin đăng ký" sẽ xuất hiện màn hình đăng nhập, sinh viên đăng nhập bằng tài khoản của mình để chỉnh sửa thông tin.